#### 2023학년도 진로 프로그램 교육부 진로교육정보망(www.career.go.kr)

# 진로적성검사 가이드

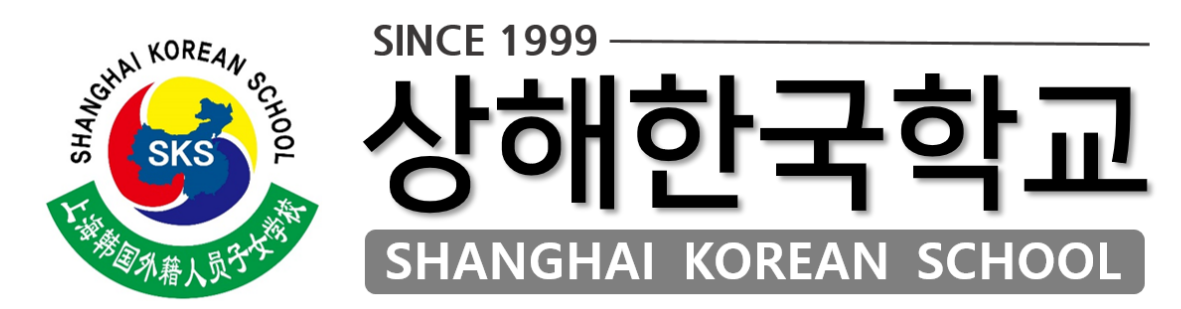

## 니다. (접속시, MS IE 보다는 EDGE나 Chrome 추천)

그래도, VPN없이 접속과 진로적성검사는 가능합

## 교육부에서 운영하는 진로정보망 커리어넷은 연결 속도가 빠르지는 않습니다.

www.career.go.kr

1. 회원가입

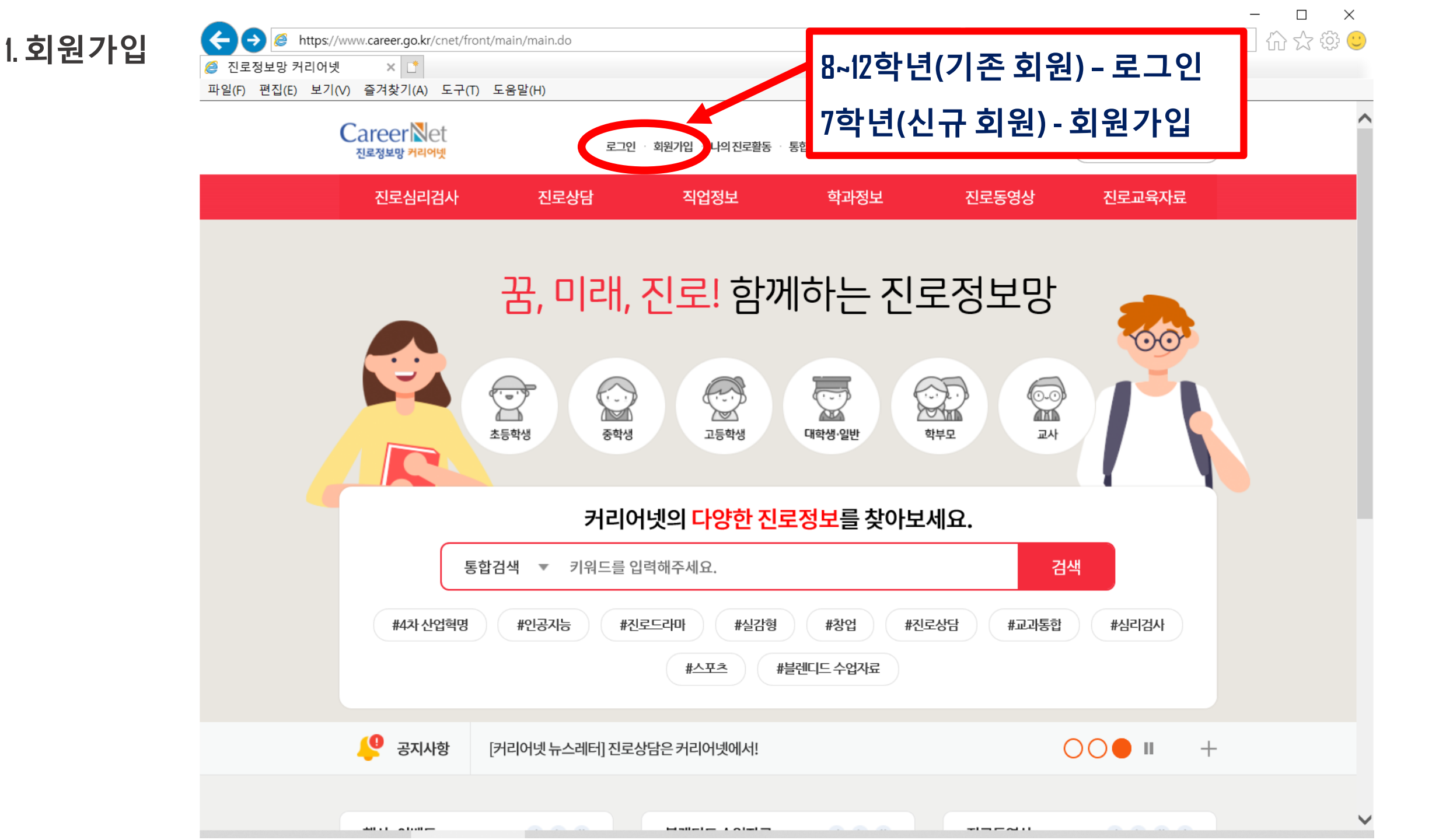

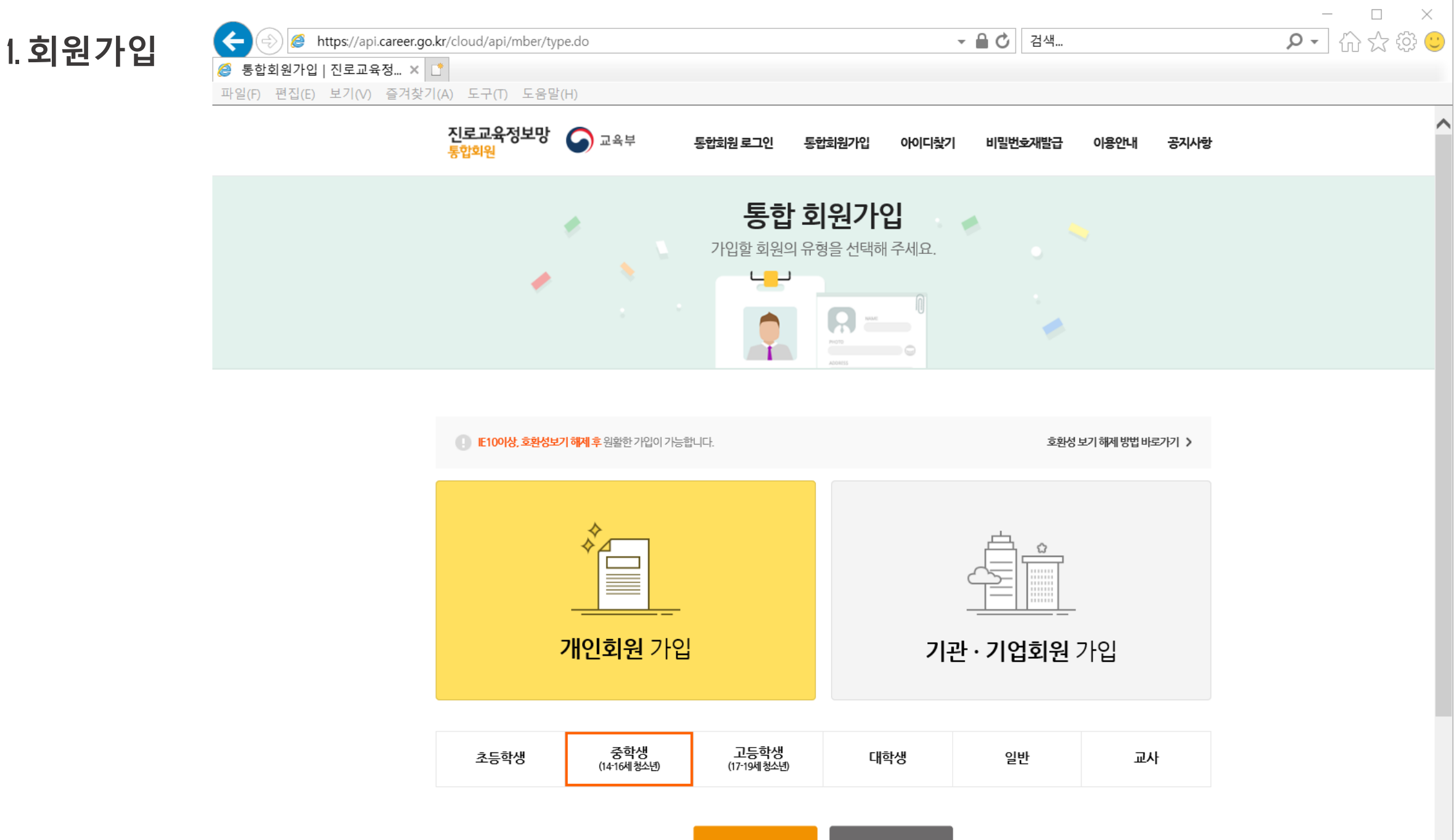

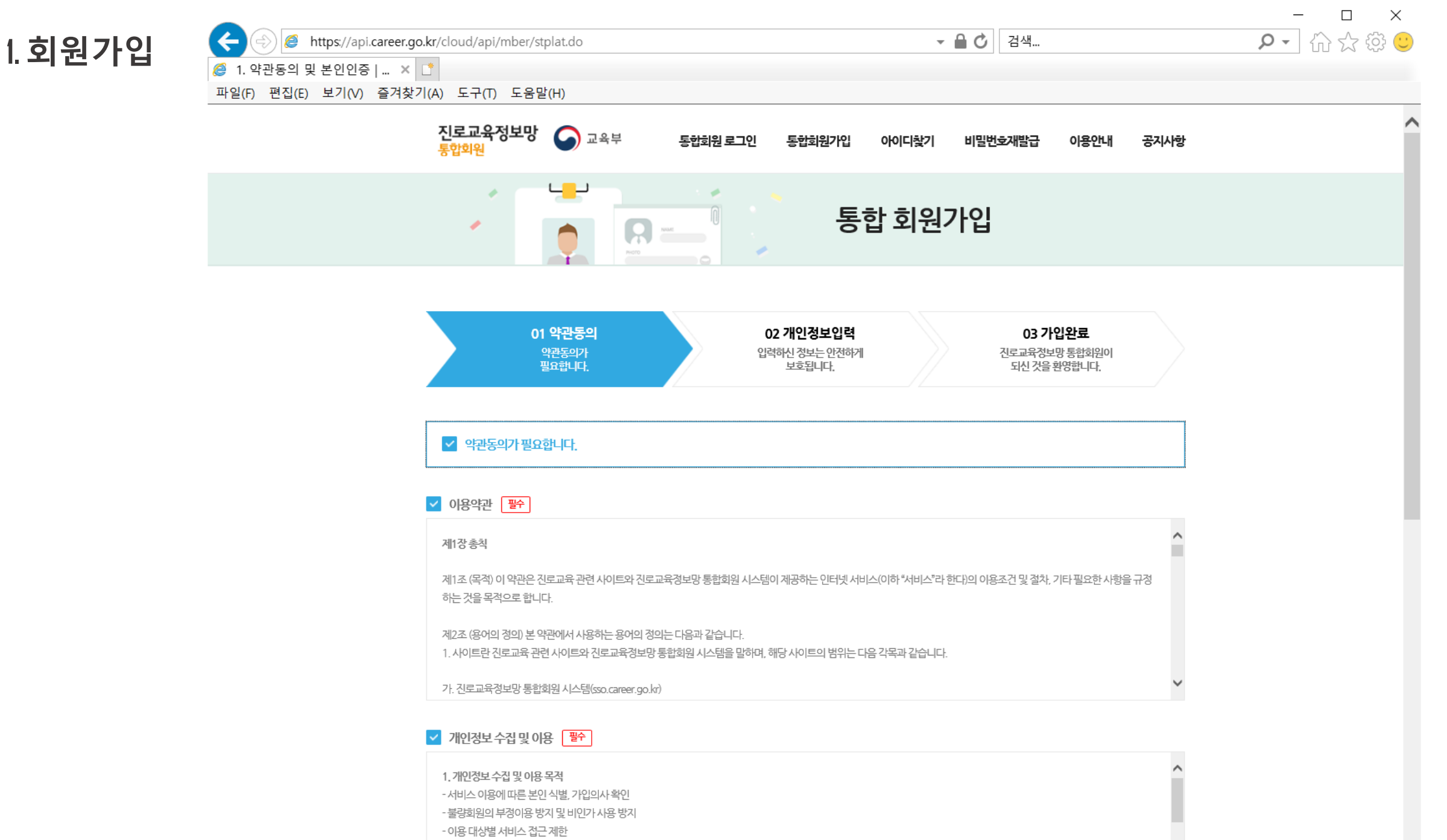

- 공지사항 전달 및 신규 서비스 등 정보 안내

 $\sim$ 

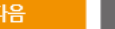

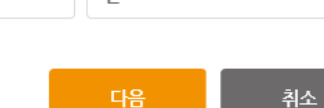

| 선택 입력 |      |
|-------|------|
| 학교명   | 학교찾기 |
| 학년    | 반    |

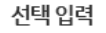

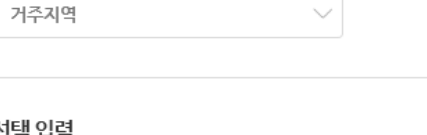

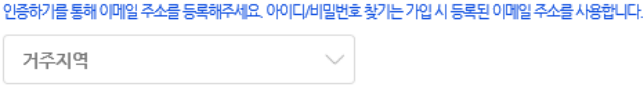

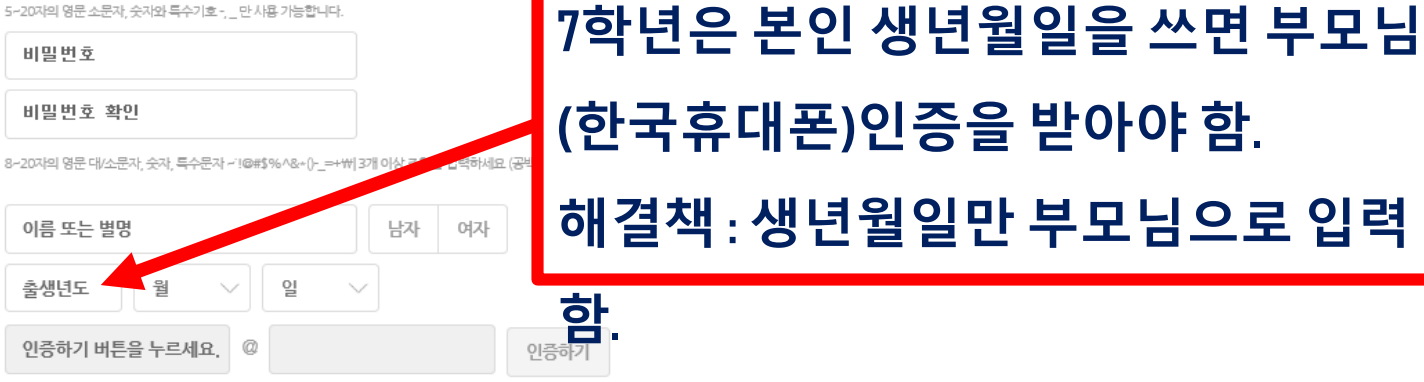

중복확인

#### 필수 입력

5~20자의 영문 소문자, 숫자와 특수기호 -, \_ 만 사용 가능합니다.

아이디

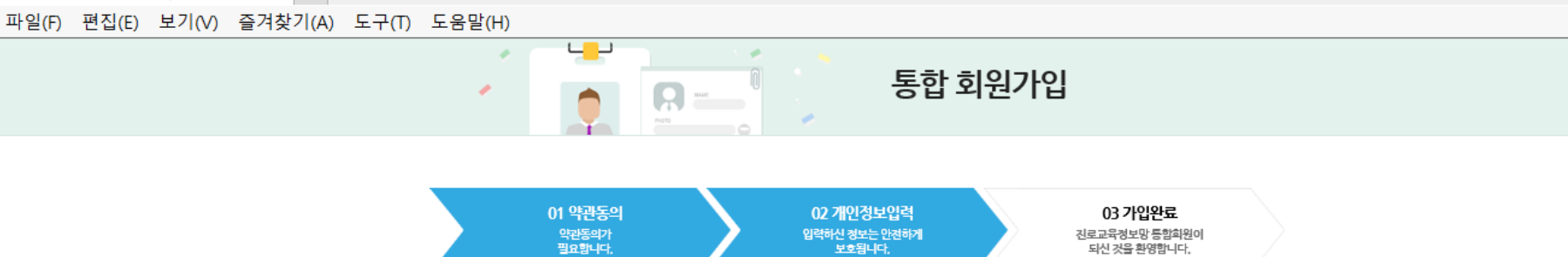

되신 것을 환영합니다.

~

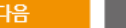

| 선택입력 |      |
|------|------|
| 학교명  | 학교찾기 |
| 학년   | 반    |

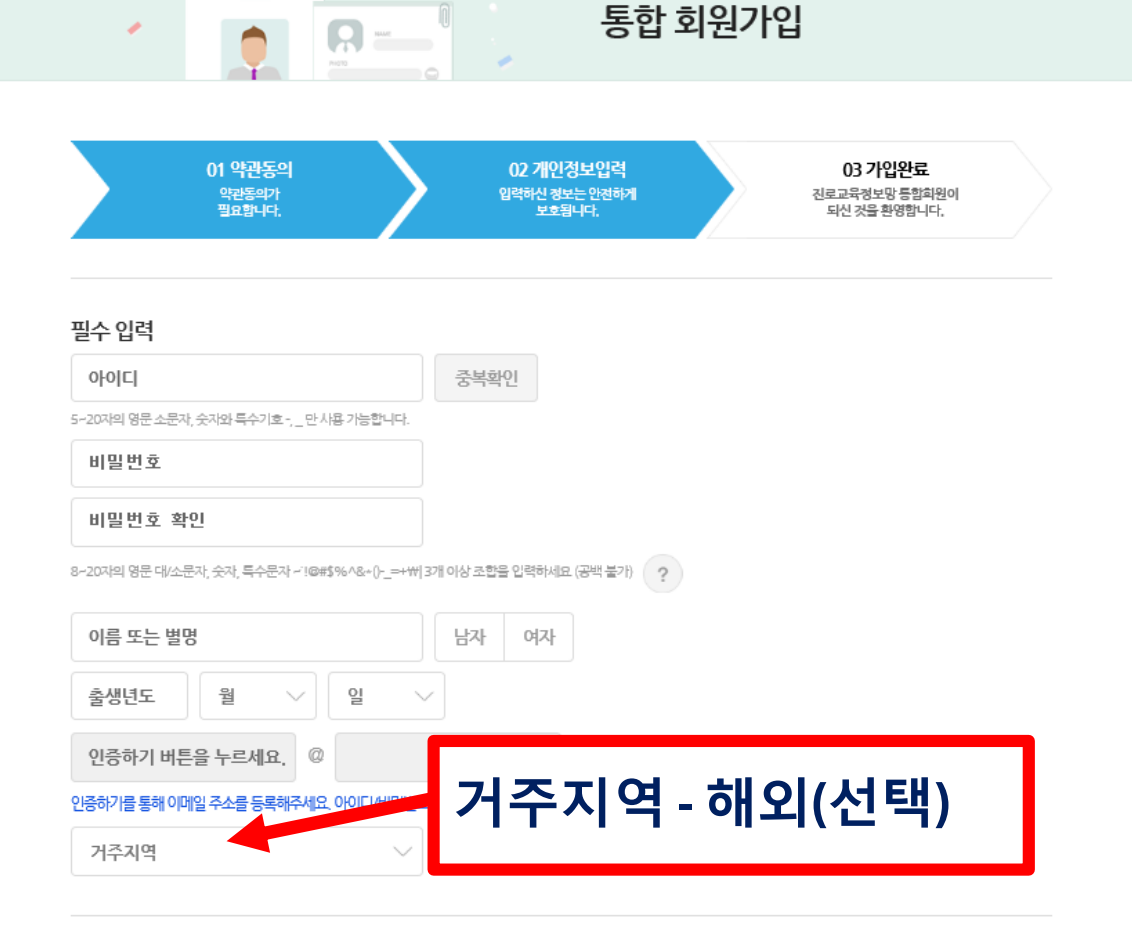

#### 1. 회원가입

(←

*@* 2. 개인정보입력 | 진로교육... 🗙 📑

https://api.career.go.kr/cloud/api/mber/bassInfo.do

Ļ

1

파일(F) 편집(E) 보기(V) 즐겨찾기(A) 도구(T) 도움말(H)

▼ 🔒 🖒 │ 검색...

 $\times$ \_ 🔎 🕁 🎲 🙂

~

V

1.회원가입

÷

파일(F) 편집(E) 보기(V) 즐겨찾기(A) 도구(T) 도움말(H)

*@* 2. 개인정보입력 | 진로교육... 🗙 📑

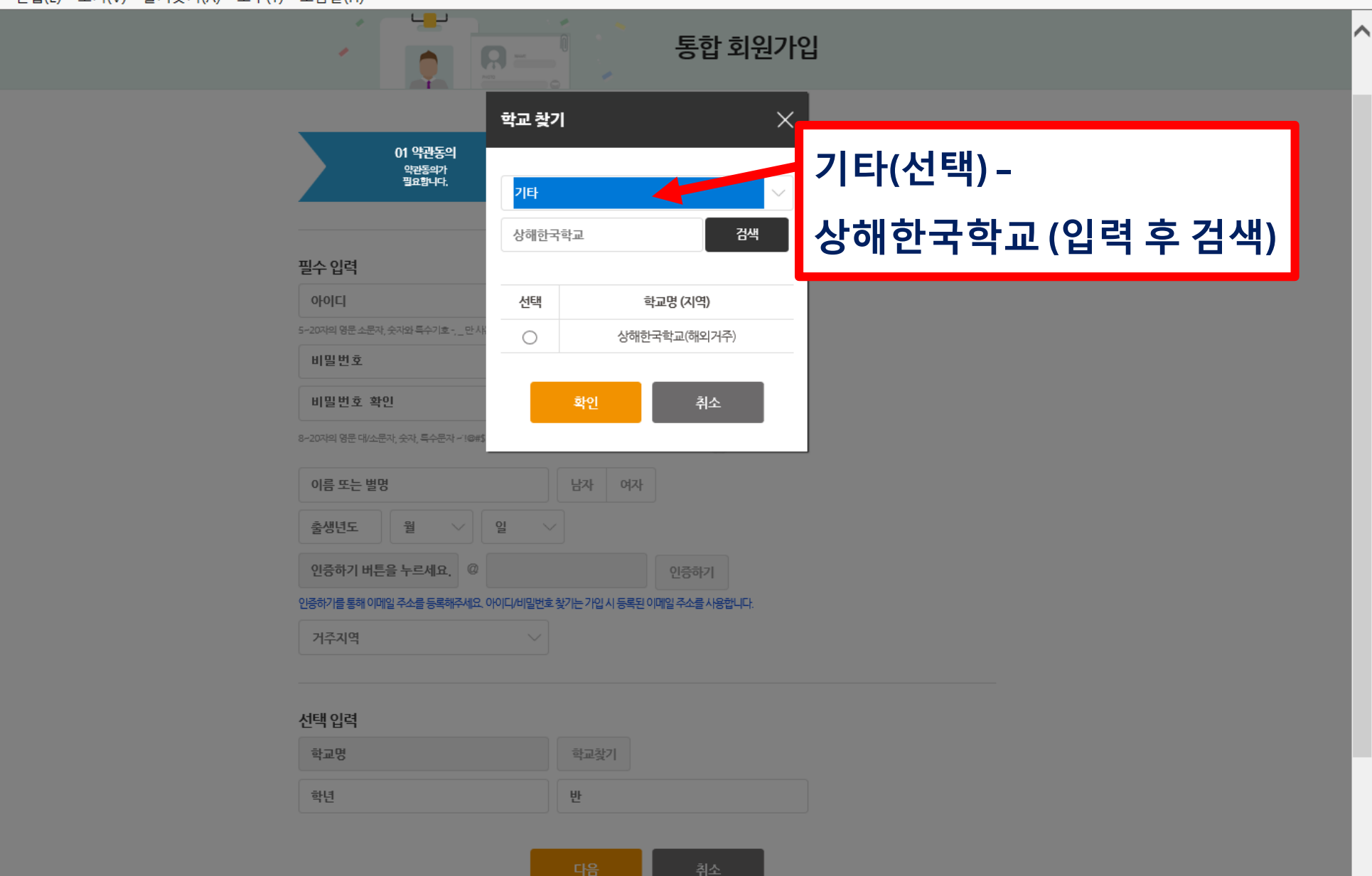

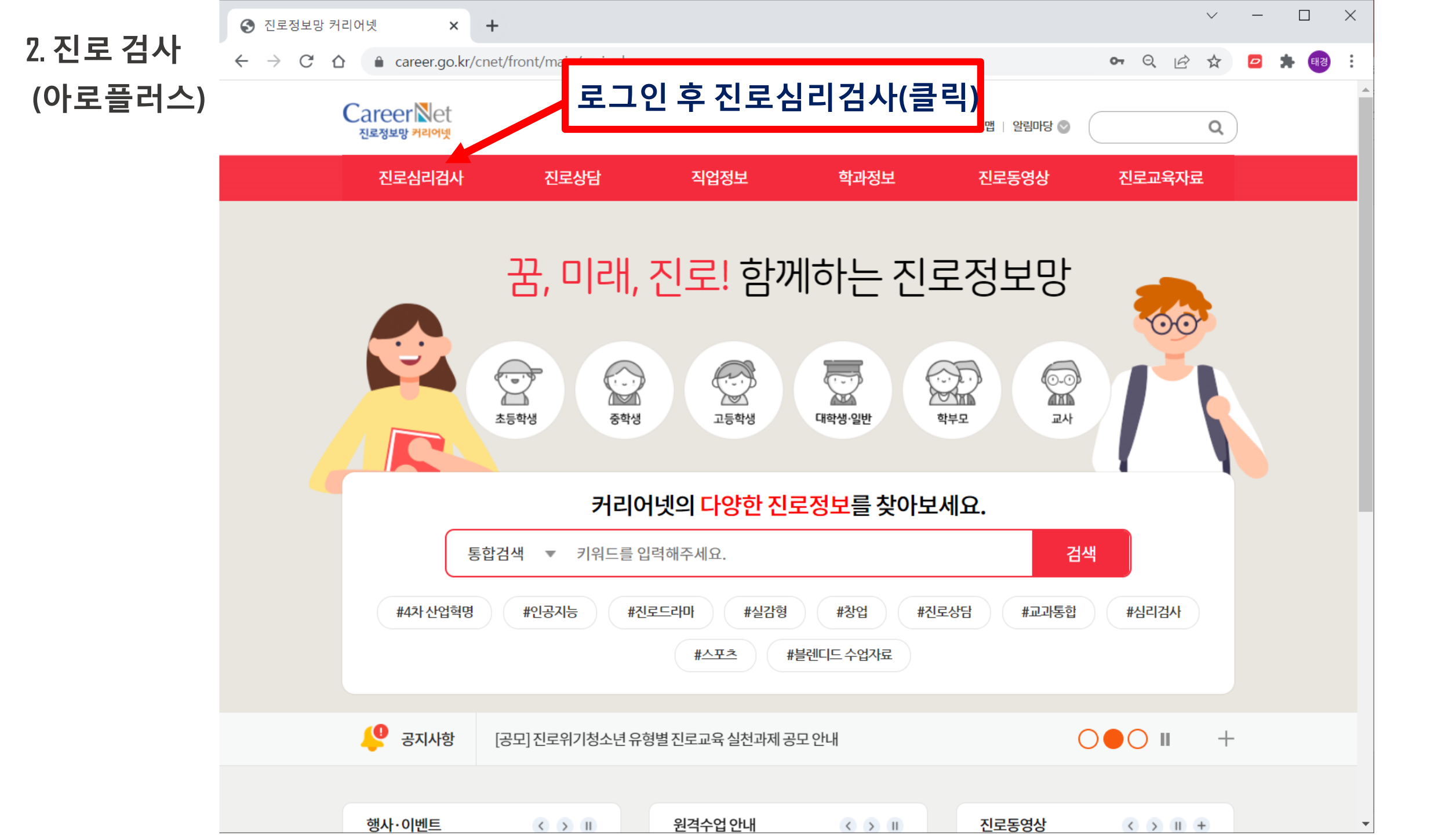

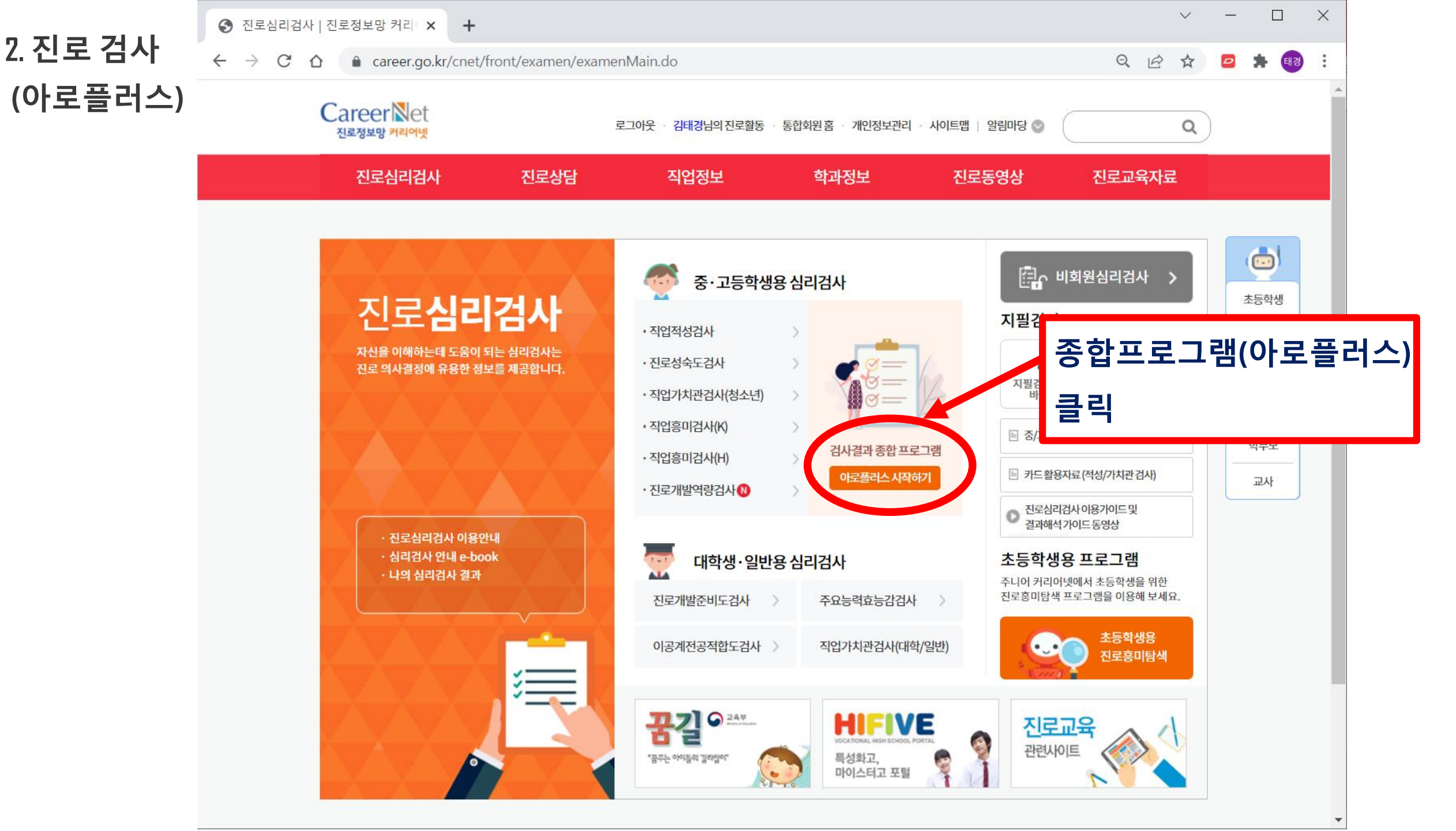

아로플러스에서 검사구분을 중학교(14~16세 청소년) 1학년(14세)로 설정하시면, 중학교 (14~16세 청소년) 1학년(14세)로 실시한 검사 결과만 가져오니 검사 정보 입력 시 유의해주세요.

검사정보를 확인하셨나요?

아로플러스는 입력한 검사 정보에 맞춰 직업적성검사,직업흥미검사(K), 직업가치관검사 결과를 자동으로 가져옵니다.

♥ 참고

S 커리어넷

C  $\triangle$ 

 $\leftarrow \rightarrow$ 

2. 진로 검사

(아로플러스)

아로플러스는 청소년대상(14~19세)의 진로탐색프로그램입니다.

자기이해를 통한 진로탐색과 관심직업을 통한 진로탐색의 두가지 경로로 구성되어 있습니다. 기존의 개별 검사로 제시되던 결과를 보다 종합적으로 제공하여 자기 이해정도를 높일 수 있도록 도와드립니다.

아로플러스는,

+

×

#### 검사 정보를 확인해주세요.

검사정보에 따라 검사결과가 달라지므로 정확한 검사 기준정보를 입력해 주세요. 1, \*필수입력 이름 김태경 \* 성별 🔵 남자 💿 여자 중학교(14~16세) \* 이메일 zephysoul @ naver.com 고등학생(17~19세) \* 검사구분 중학교(14~16세 청소년) 소속 상해한국학교 검색 ● 1학년 ● 2학년 ● 3학년 \* 학년 (14세) (15세) (16세)

아로플러스 시작

QE

☆

 $\times$ 

태경

\*

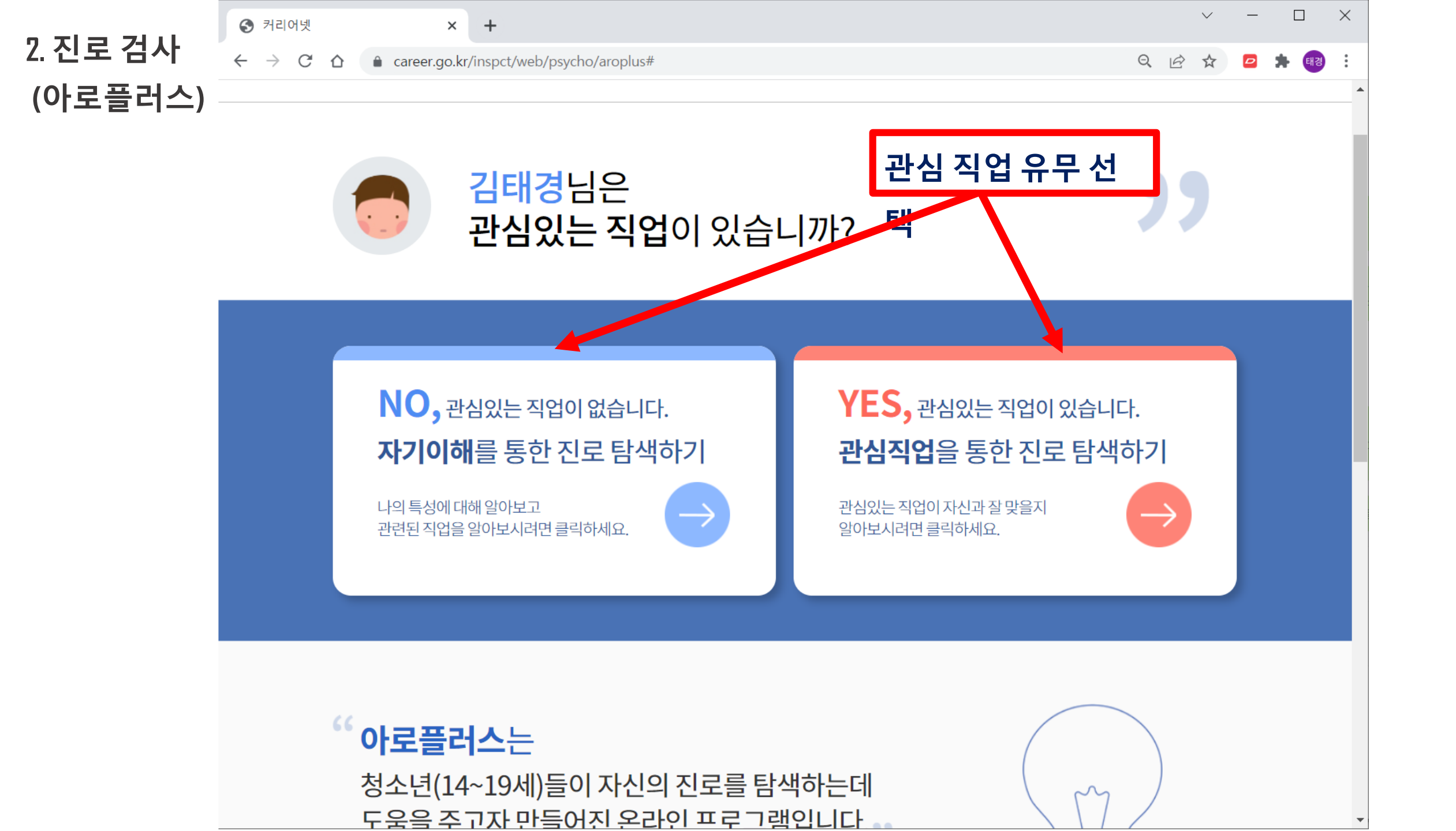

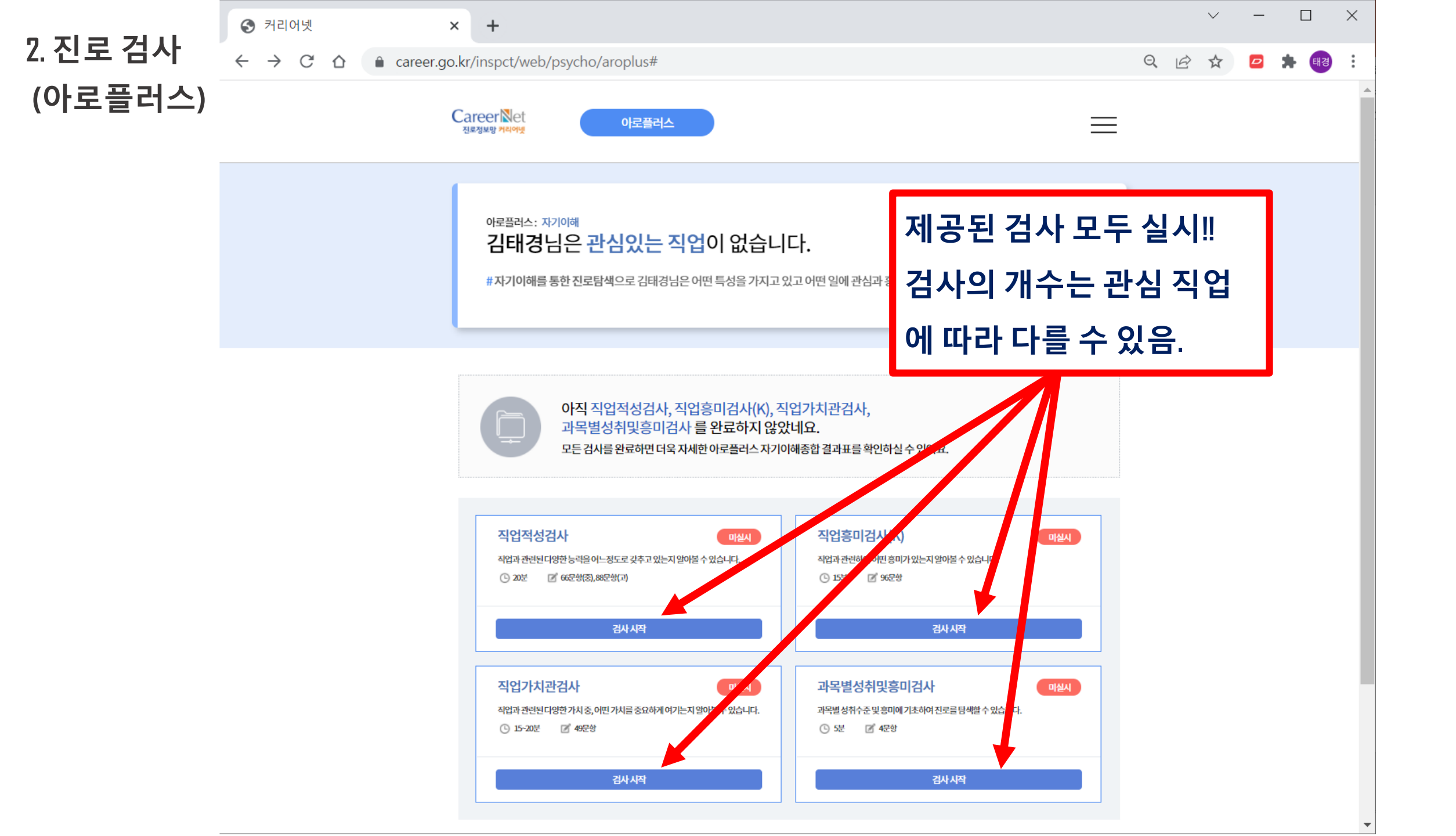

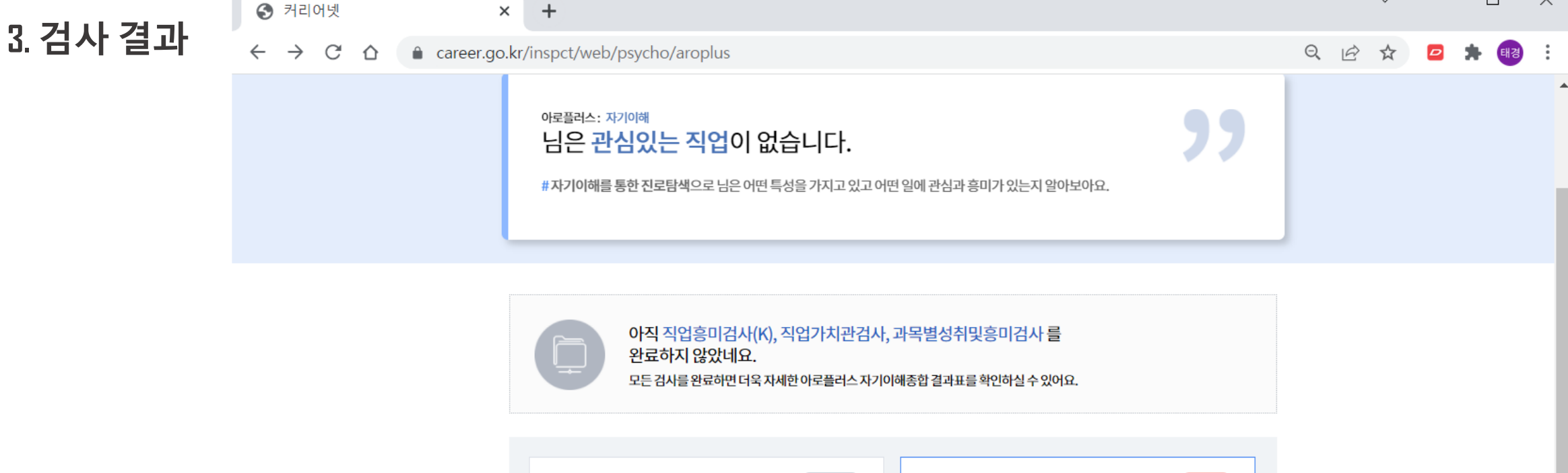

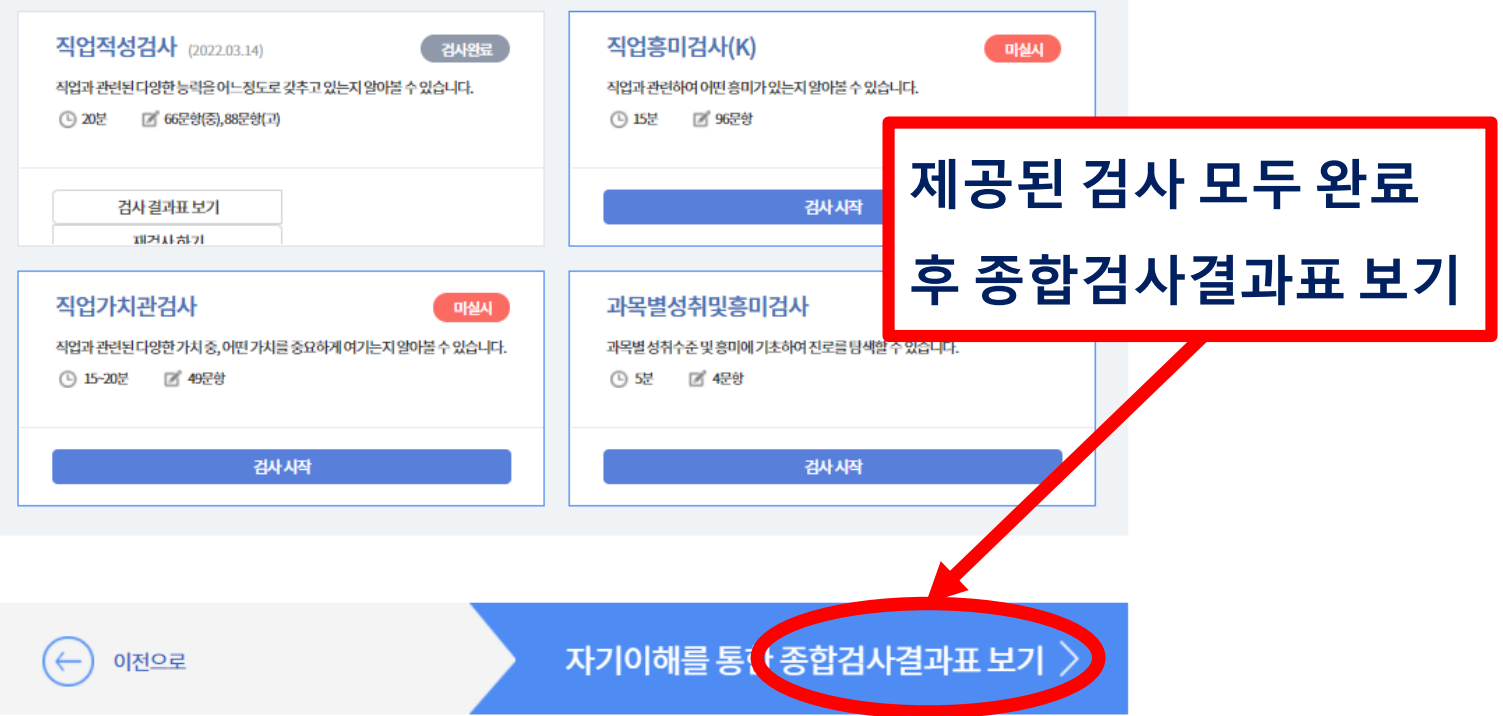

 $\sim$ 

\_

 $\times$ 

## 아로플러스검사결과 PDF저장 방법

- 1. <u>종합 검사 결과 직접 PDF파일 저장</u>
  - 2. <u>인쇄 > PDF드라이버 활용 저장</u>

파일명 : 학번\_이름.pdf

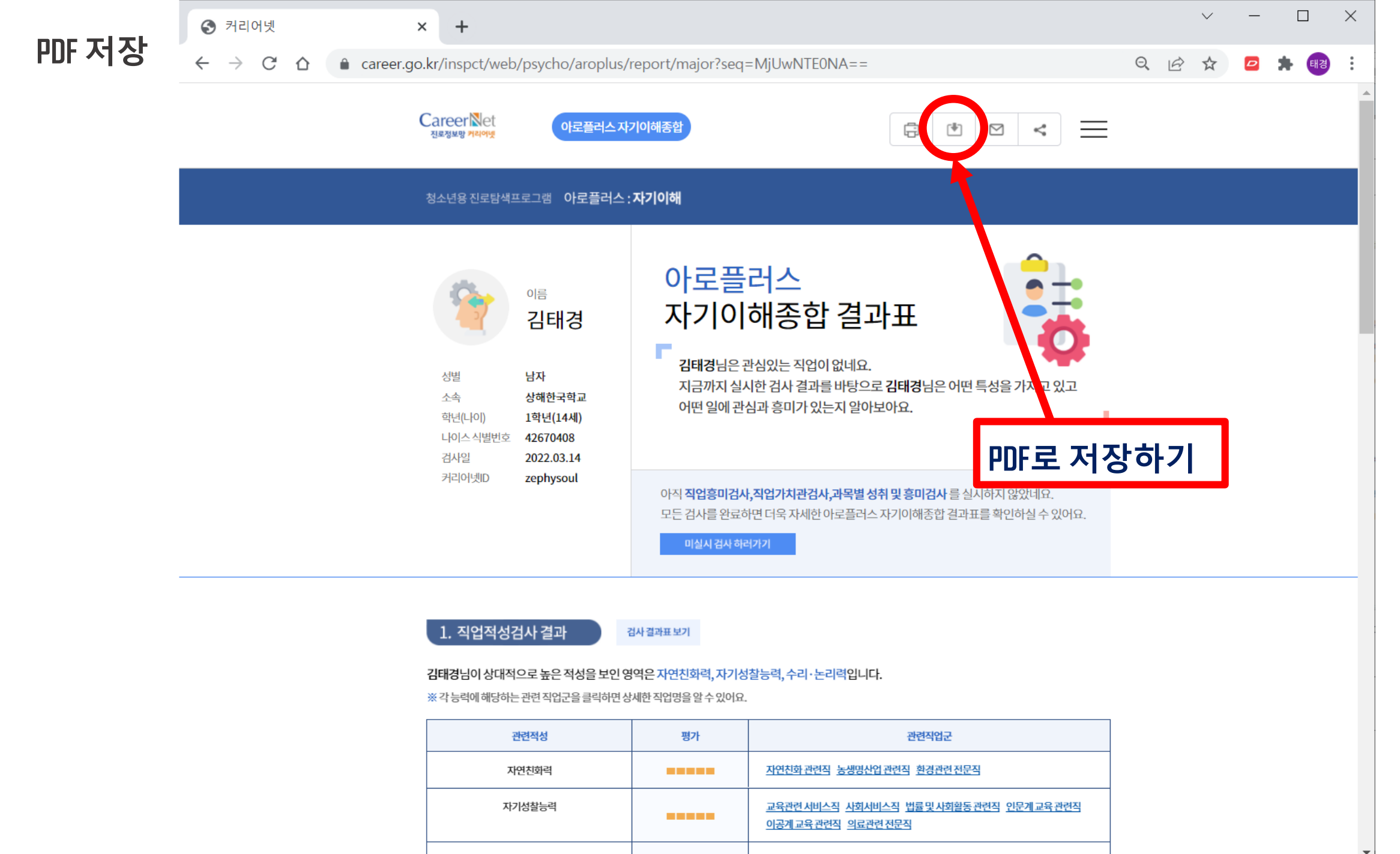

1.

스키. 노기려 IT과려저무지 고하저무지 그유 민경여 과려지 이근과려 저무지

※ 각 능력에 해당하는 관련 직업군을 클릭하면 상세한 직업명을 알 수 있어요.

김태경님이 상대적으로 높은 적성을 보인 영역은 자연친화력, 자기성찰능력, 수리·논리력입니다.

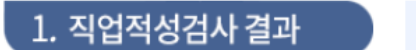

검사 결과표 보기

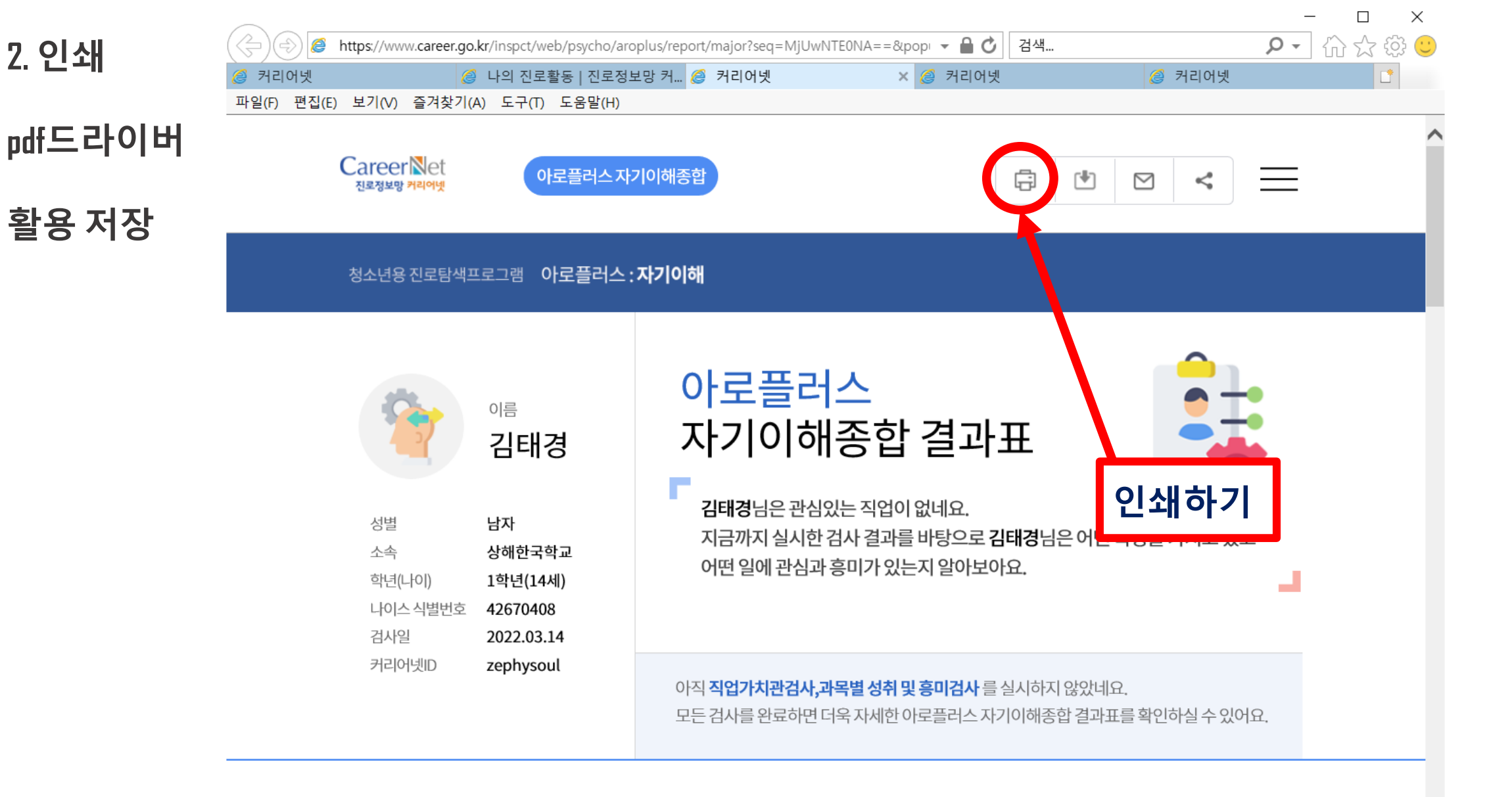

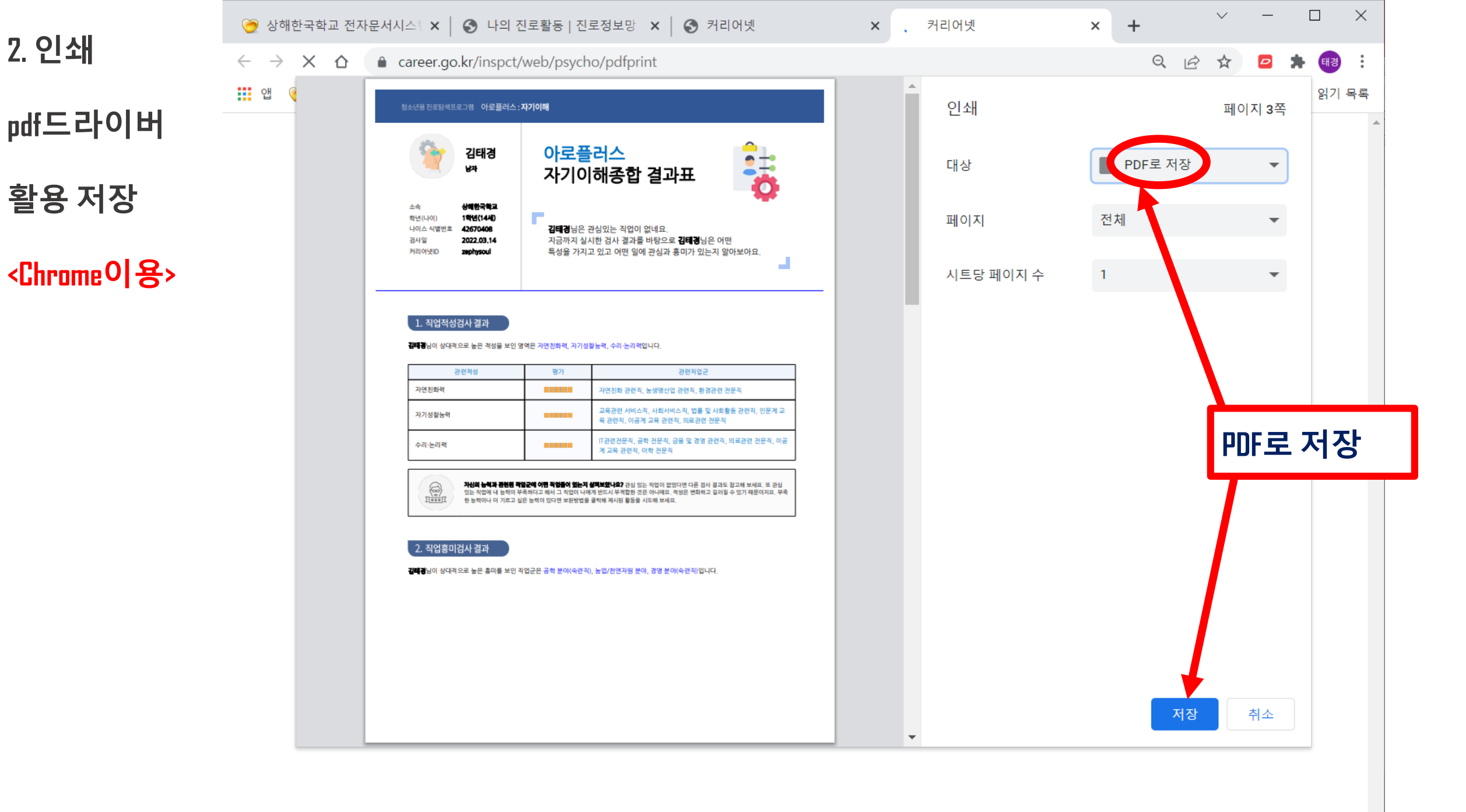

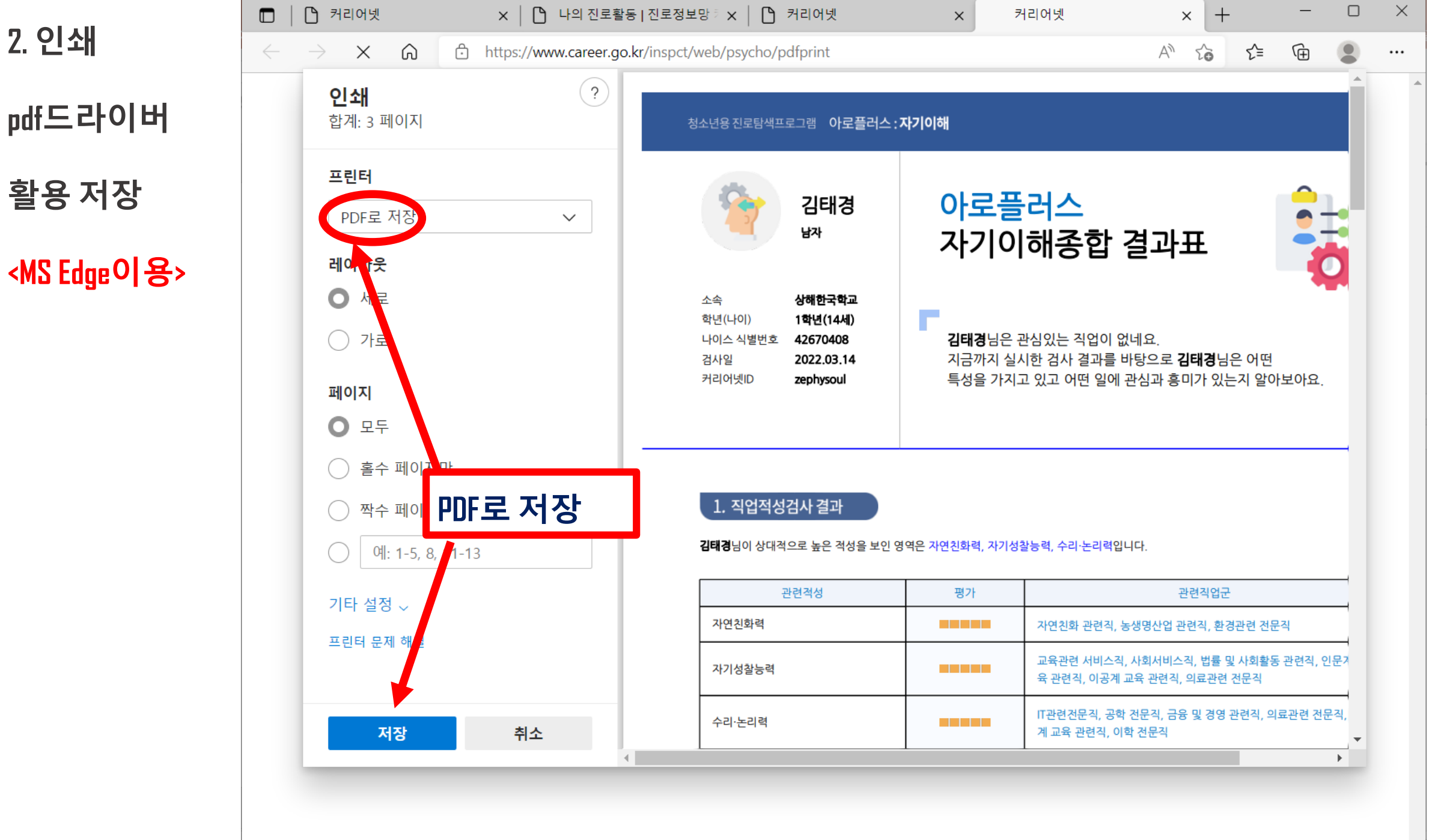

2. 인쇄

pdf드라이버

활용 저장

<MS IE 이용>

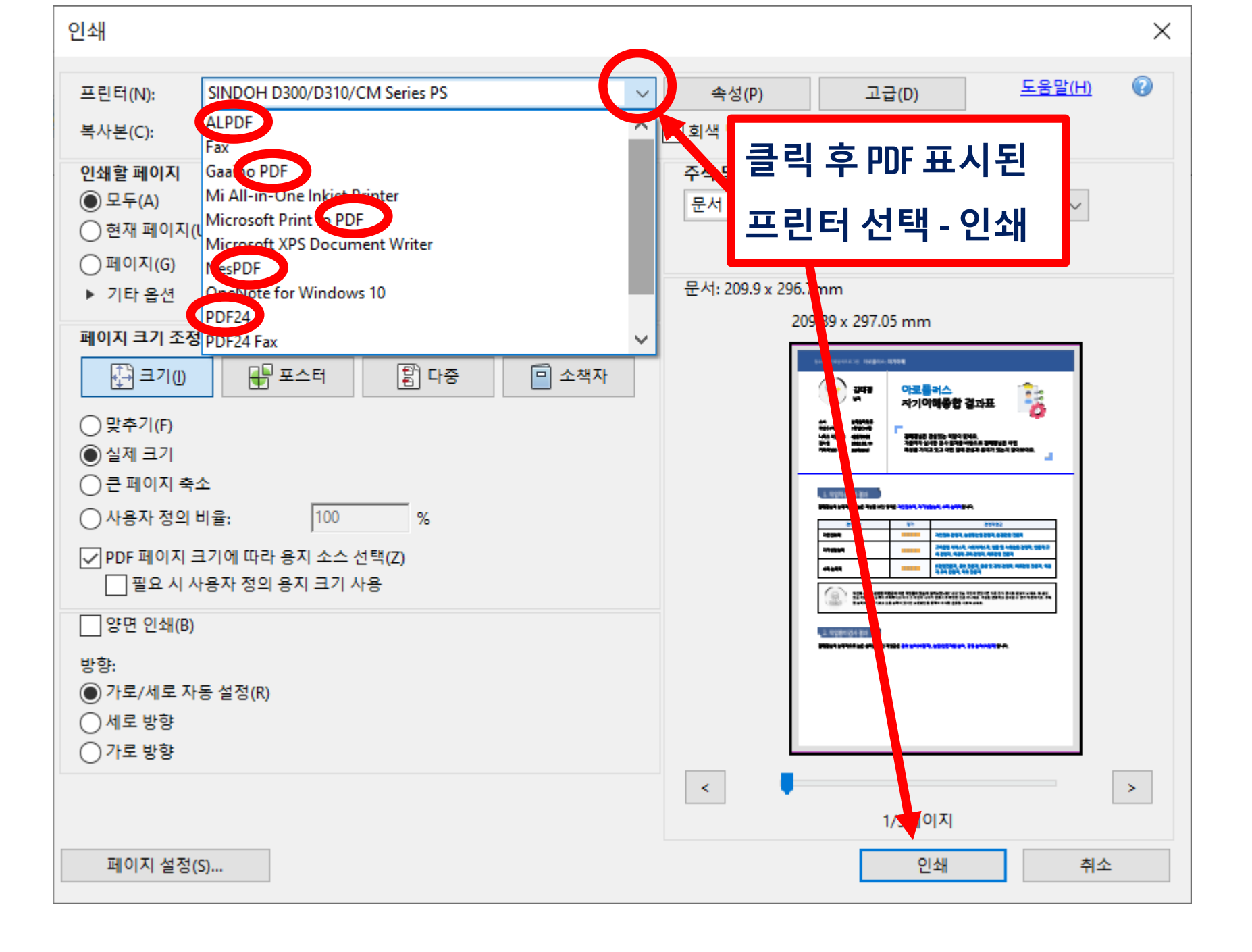

### 반장은 수합해서 진로실로 전달해주세요.

### 제출처 : 각반 반장

## 파일명 : 학번\_이름.pdf

## 아로플러스검사결과 제출 방법

3월 20일(월) 점심시간 12:30 제출 월요일까지 모두 제출한 반: 소정의 선물